## Manage export and import of mobility activities or participations

Close this message

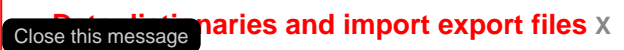

New **Data dictionaries & templates for ESC51** have been published on **24/05/2024**. Click here to access the latest files.

- Import and Export of mobility activities or participations
- The Unique Mobility Activity ID (Erasmus+)
- Updating Mobility activity/Participation details
- The Unique PRN (ESC51)
- The organisation and its associated Organisation ID, OID and ECHE code
- View the imported records in the project
- Check imported data
- How to do this in the tools?

The illustrations in the provided Wiki pages are for consultation purpose only and may not always reflect the latest implementation.

This page gives an overview of the process for importing and exporting mobility activities or participations in beneficiary projects. The Import-Export functionality is available for:

- Erasmus+, Call year 2021 onward
  - KA121 Accredited projects for mobility of learners and staff in school education, vocational education and training, and adult education
  - ° KA122 Mobility for learners and staff in school education, vocational education and training, and adult education
  - ° KA131-HED Mobility of higher education students and staff supported by internal policy funds
  - KA151-YOU Accredited projects for youth mobility
  - ° KA152-YOU Mobility of young people
  - KA153-YOU Mobility of youth workers
  - KA154-YOU Youth participation activities
- Erasmus+, Call year 2022 onward
  - KA171-HED Mobility of higher education students and staff supported by external policy funds
  - European Solidarity Corps, all Calls
    - ESC51 Volunteering Projects

For a quick overview of the import and export of mobility activities/participations in Beneficiary module, please view the elearning video.

#### Import and Export of mobility activities or participations

The bulk import and export of mobility activity/participation data is done in the Import-export section of the project.

Close this message

When importing or exporting the list of mobility activities/participatio available for download are CSV and XLSX. Both draft and/or comp exporting.

#### Close this message naries and import export files X

If there are no mobility activities/participations in the project, an en ocumentation on how to export and import mobility activities using New **Data dictionaries & templates for ESC51** have been published on **24/05/2024**. Click here to access the latest files.

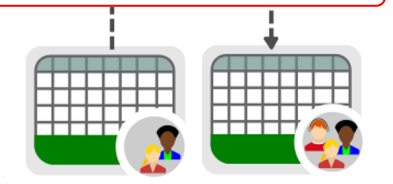

#### Information

It is advisable to export the latest file after each IT release to ensure that any changes (e.g. added or removed fields) are also reflected in the file you intend to import.

After the export, you can add new data in the specific fields and columns in the file. See Edit the import file for details. Use the Data dictionary and Mobility Import-Export templates for details on the data relevant for your project, including formatting specifics.

To avoid errors when importing, please adhere to the layout of the CSV or XLSX templates.

If the import does not succeed, an ERROR status is displayed and you can view the import error log. The error log allows the user to understand the fields that need to be corrected in the imported file, so that the import is successful. The import error log allows the beneficiary user to locate the lines or cells with incorrect values in the imported file. These need to be corrected before the file can be re-imported successfully. See View mobility activity import error logs for details.

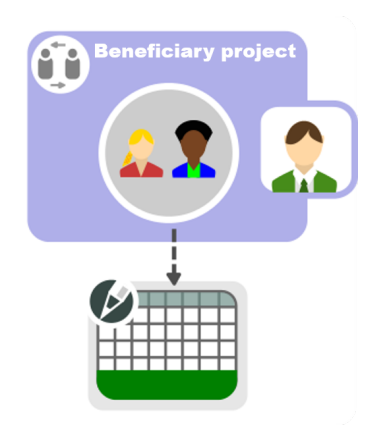

## The Unique Mobility Activity ID (Erasmus+)

Each mobility activity in the project must have a unique identification code, the **Mobility Activity ID**. The **Mobility activity ID** is created automatically when adding a mobility activity in a project. It is a combination of the last digits of the project reference followed by MOB and an incremental number can be changed, but it must be unique in the project. Close this message

This is an alphanumeric field in the import file and must be filled by functionality.

### Close this message naries and import export files x

New Data dictionaries & templates for ESC51 have been published on 24/05/2024. Click here to access the latest files.

M When importing a file with duplicated Mobility Activity IDs, the import will fail.

Be careful when importing mobility activities: using an existing Mobility Activity ID for a different mobility activity will result in overwriting the original mobility activity data in your project.

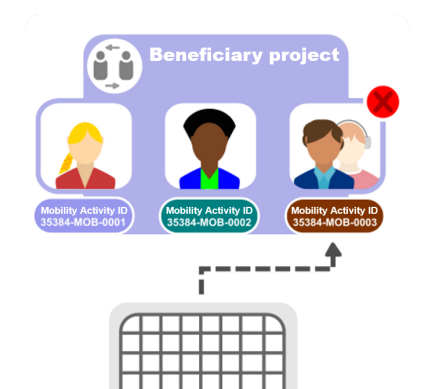

### Updating Mobility activity/Participation details

If there is a need to update details for a mobility activity, for example, the contact details, this can be done using the import functionality. First update the details in the spreadsheet and then import it into the project

Close this message

In ESC51 projects, the personal details for participants of the type file, as all their personal data is retrieved from the European Youth Close this message naries and import export files X

New Data dictionaries & templates for ESC51 have been published on 24/05/2024. Click here to access the latest files.

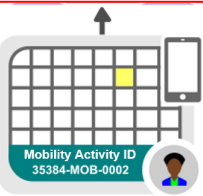

### The Unique PRN (ESC51)

Young people wishing to engage in activities related to the European Solidarity Corps programme need to register in the European Solida Close this message successful registration, the young person receives a registration number the Particinant Registration Number (PRN) - a unique identification number made of 10 c 14 digits.

Before participations can be imported, the participants of t

including the PRN in the project. See Participants in ESC5

≙

In the imported file, this field must be filled in for participants of the Close this message naries and import export files X

New Data dictionaries & templates for ESC51 have been published on 24/05/2024. Click here to access the latest files.

Young persons can only be added to a single individual volunteering activity, but they can participate in several team activities, therefore the same PRN may be used multiple times in the file, as applicable for the participant.

#### The organisation and its associated Organisation ID, OID and ECHE Close this message

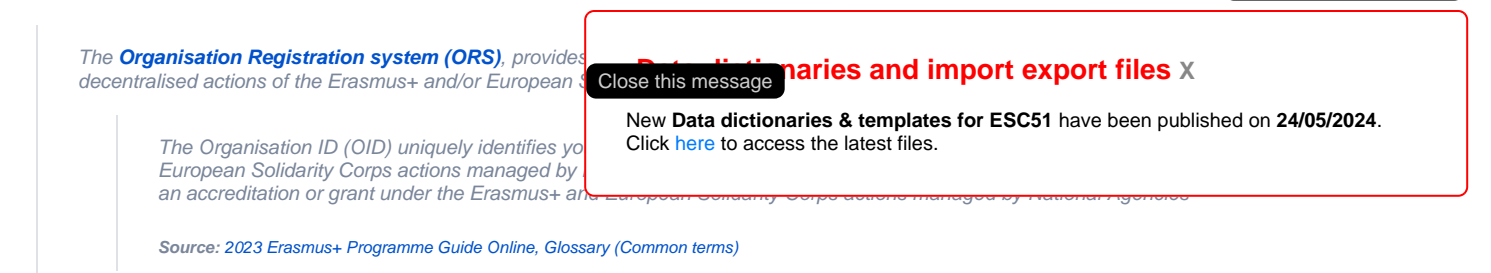

To obtain an OID, the organisation needs to register once in the Organisation Registration system. See the Organisation Registration Guide for details.

When a project becomes available in My Projects, all organisations with an OID that are part of the signed grant agreement will be available in the **Organisations** section n of the project. The beneficiary organisation must always hold an OID and is always available in the project. In addition to the OID, an **Organisation ID** is also available for organisations in the project. The system suggests an auto-generated number populated to this field when adding or creating the organisation in the system, but can be overwritten. The Organisation ID must be unique for an organisation within a project but can differ from one project to another for the same organisation.

#### OID and Organisation ID in projects

The same rules apply when using the **mobility import-export** file, the Organisation ID and OID columns for sending and receiving organisations will be present in the import-export template. For example **Sending Organisation ID** (Organisation ID), and **Sending Organisation OID** (OID registered in ORS). The Organisation ID must be unique for the organisation in the project, and therefore it is not possible to use different Organisations IDs for the same OID in the import file. It is not possible to have the same Organisation ID associated with different OIDs within a project.

| AP                      | AQ                                                                       |                                                                                                    |  |  |  |  |
|-------------------------|--------------------------------------------------------------------------|----------------------------------------------------------------------------------------------------|--|--|--|--|
| Sending Organisation ID | Sending Organisation OID                                                 |                                                                                                    |  |  |  |  |
| *                       |                                                                          | *                                                                                                    |  |  |  |  |
| 16895-ORG-00002         |                                                                          | Τ                                                                                                    |  |  |  |  |
| 16895-ORG-00003         | E10000180                                                                |                                                                                                    |  |  |  |  |
|                         | AP<br>Sending Organisation ID<br>*<br>16895-ORG-00002<br>16895-ORG-00003 | AP AQ<br>Sending Organisation ID Sending Organisation OID<br>*<br>16895-ORG-00002<br>16895-ORG-00003 E10000180 |  |  |  |  |

Here is an example of the **Organisations** section of a KA121-ADU 2021 project. The **OID (1)** and **Organisation ID (2)** are displayed in the list. Certain organisation information for organisations with an OID can be updated, via the **Edit** functionality, but general updates to the organisation information must be done in ORS.

See the page Participating Organisations in projects for details on managing organisations in a project.

#### Project Activities and Budget Details @

| A121-ADU-000016<br>s) - Awarded/Reported<br>+ Hochschulzusamme | 895<br>Budget : 43 550 € / 9<br>narbeit (NA-DAAD) -                                            | 9 865 € Ĉ Refresh<br>Organisation OID : E10                                                                                                    | 000190 - Legal name: : Tr                                                                                                    | est-org.DE.01                                                                                                    |                                                                                                    |                                                                                                    |                                                                                                    | 72 days left 1<br>Deadline: 28 janv. 2                                                                                                    |
|----------------------------------------------------------------|------------------------------------------------------------------------------------------------|----------------------------------------------------------------------------------------------------|----------------------------------------------------------------------------------------------------|----------------------------------------------------------------------------------------------------|----------------------------------------------------------------------------------------------------|----------------------------------------------------------------------------------------------------|----------------------------------------------------------------------------------------------------|----------------------------------------------------------------------------------------------------|
| Organisations                                                  |                                                                                                |                                                                                                    |                                                                                                    |                                                                                                    |                                                                                                    |                                                                                                    |                                                                                                    |                                                                                                    |
| Organisatio                                                    | ns (3)                                                                                         |                                                                                                    |                                                                                                    |                                                                                                    |                                                                                                    |                                                                                                    |                                                                                                    | Bulk Actions + Create                                                                                                    |
|                                                                |                                                                                                |                                                                                                    |                                                                                                    |                                                                                                    | ٩                                                                                                    | Search                                                                                                    | \$                                                                                                    | Search T More Filters                                                                                                    |
| OID                                                            | Organisation<br>ID                                                                             | Organisation<br>Role                                                                                                    | Legal name                                                                                                    | Public<br>body                                                                                                    | Non-<br>profit                                                                                                    | Country                                                                                                    | City                                                                                                    | Actions                                                                                                    |
|                                                                | 16895-ORG-00002                                                                                | Other                                                                                                    | Test.SCHOOL.BE01                                                                                                    | Yes                                                                                                    | No                                                                                                    | Belgium                                                                                                    | Etterbeek                                                                                                    | <b>i</b> o c                                                                                                    |
| E10000176                                                      | 16895-ORG-00003                                                                                | Other                                                                                                    | Test-org.FR.02                                                                                                    | Yes                                                                                                    | No                                                                                                    | France                                                                                                    | Paris                                                                                                    |                                                                                                    |
| E10000190                                                      | 16895-ORG-00001                                                                                | Beneficiary                                                                                                    | Test-org.DE.01                                                                                                    | No                                                                                                    | No                                                                                                    | Germany                                                                                                    | Munchen                                                                                                    | <b>I O Z</b>                                                                                                    |
|                                                                |                                                                                                |                                                                                                    |                                                                                                    |                                                                                                    |                                                                                                    | 20                                                                                                    | 1.2.62                                                                                                    |                                                                                                    |
|                                                                | A121-ADU-000016i<br>s) - Awarded/Reported<br>Hochschulzusammei<br>Organisations<br>Organisatio | A121-ADU-000016895<br>s) - Awarded/Reported Budget : 43 550 € / 5<br>+ Hochschulzusammenarbeit (NA-DAAD) -<br>Organisations<br>Organisations (3)<br>0 I 0 0 0 0 0 0 0 0 0 0 0 0 0 0 0 0 0 0 | A121-ADU-000016895<br>s) - Awarded/Reported Budget : 43 550 € / 9 865 € <sup>2</sup> 7 Refresh<br>+ Hochschulzusammenarbeit (NA-DAAD) - Organisation OID : E10<br>Organisations<br>Organisations (3)<br>0 D Organisation<br>10 Organisation<br>10 Organisa | A121-ADU-000016895<br>s) - Awarded/Reported Budget : 43 550 € / 9 865 € 2 Refresh<br>+ Hochschulzusammenarbeit (NA-DAAD) - Organisation OID : E10000190 - Legal name :: T<br>Organisations<br>Organisations (3)<br>Organisation (3)<br>Organisation Legal name Legal name Lega | A121-ADU-000016895<br>s) - Awarded/Reported Budget : 43 550 € / 9 865 € 2 Refresh<br>+ Hochschulzusammenarbeit (NA-DAAD) - Organisation OID : E10000190 - Legal name :: Test-org.DE.01<br>Organisations (3)<br>Organisation (3)<br>Organisation D Organisation Legal name Public<br>D D Organisation Companisation Legal name Public<br>body<br>16895-ORG-00002 Other Test-org.FR.02 Yes<br>E10000190 16895-ORG-00001 Beneficiary Test-org.DE.01 No | A121-ADU-000016895<br>a) - Awarded/Reported Budget : 43 550 € / 9 865 € S Refresh<br>Hochschulzusammenarbeit (NA-DAAD) - Organisation OID : E10000190 - Legal name : Test-org.DE.01<br>Organisations (3)<br>Organisation (3)<br>Organisation D Organisation Legal name Public Non-<br>D D Organisation Role Legal name Public Non-<br>profit<br>16895-ORG-00002 Other Test.SCHOOL.BE01 Yes No<br>E10000176 16895-ORG-00003 Other Test-org.FR.02 Yes No<br>E10000190 16895-ORG-00001 Beneficiary Test-org.DE.01 No No | A121-ADU-000016895<br>a) - Awarded/Reported Budget : 43 550 € / 9 865 € 27 Refresh<br>+ Hochschulzusammenarbeit (NA-DAAD) - Organisation OID : E10000190 - Legal name : Test-org.DE.01 | A121-ADU-000016895<br>s) - Awarded/Reported Budget : 43 550 € / 9 865 € 🖓 Refresh<br>+ Hochschulzusammenarbeit (NA-DAAD) - Organisation OID : E10000190 - Legal name :: Test-org.DE.01<br>Organisations (3) |

Each organisation in the project has an assigned Organisation ID, an associated OID and, if applicable, an Erasmus ECHE code for Higher Education. Each of the these identifiers must be associated correctly, can be updated in the spreadsheet, and imported back into the beneficiary project.

#### (i) Organisation ID and OID

Do not confuse the Organisation ID in the import-export projects only, the Organisation ID refers to the organisatio same organisation. The Organisation ID retrieved from the is unique for the same organisation across all projects.

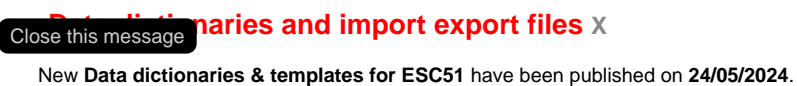

Click here to access the latest files.

It is not possible to have multiple organisations with differe Organisation ID associated with different OIDs. Both scen

When adding a **new mobility activity**, the Organisation ID for the sending and receiving organisations as well as the Mobility Activity ID are checked. A new Mobility Activity ID creates a new mobility activity in the project and similarly a new Organisation ID creates a new organisation in the project as long as the associated OID is also unique for that project.

The ECHE accreditation is required for all higher education institutions from Programme Countries acting as sending organisations, as well as for those from Programme Countries acting as receiving organisations for activities of type HE-SMS (Student mobility for studies) and HE-STA (Staff mobility for teaching).

For higher education institutions holding an ECHE code, it is suggested to use the ECHE Code as the identifier in the Sending Organisation ID and Receiving Organisation ID fields.

Download the latest list of higher education institutions holding an ECHE.

When adding a **new participation** using the import functionality in ESC51 projects, the Organisation ID and OID for the **Supporting organisation** are checked. A new Supporting Organisation ID in the file creates a new organisation in the project, as long as the associated OID is also unique for that project.

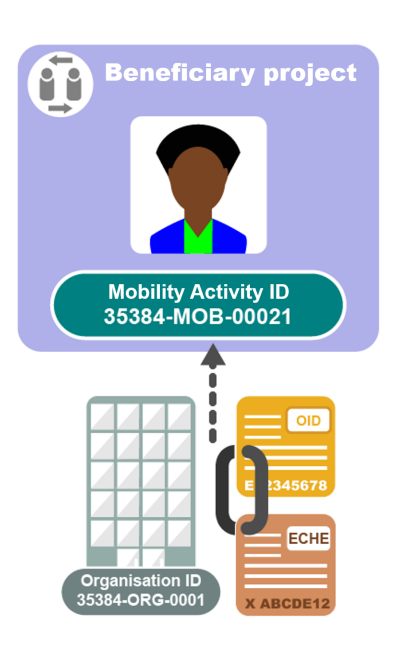

Close this message

#### View the imported records in the project

Close this message

Beneficiaries can consult the list of imported records in the Mobility ey details are provided in the list view for each entry.

In the case of imports with errors, the Import log can be consulted Close this message naries and import export files X file.

New Data dictionaries & templates for ESC51 have been published on 24/05/2024. Click here to access the latest files.

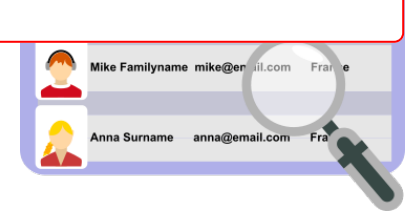

## Check imported data

After importing the file, export it again to consult and verify the commobility activity based on the imported information.

Close this message naries and import export files X

New Data dictionaries & templates for ESC51 have been published on 24/05/2024. Click here to access the latest files.

#### How to do this in the tools?

- Data Dictionary and Mobility Import-Export templates
  Export and import mobility activities or participations using
  Edit the import file
  View mobility activity import error logs

# Close this message naries and import export files x

New Data dictionaries & templates for ESC51 have been published on 24/05/2024. Click here to access the latest files.